### My Cyber Friend - luyê n tiê ng Anh bă ng ta ngâ u

No u không dám trò chuyo n vo i ngo i khác bo ng tio ng Anh do co m tho y trình đo co a mình cho a cao, ngo i dùng có tho tho c hành tro c vo i "bo n o " My Cyber Friend.

Trong quá trình cài đă t My Cyber Friend, máy tính cân kết nối Internet đê chi ng trình tin đô ng ti thêm mô t số phân phu . Sau khi hoàn tất, mi t ci a sô si hiệ n ra đi ng ti si di ng đăng ký tài khoa n.

- Điên đây đu thông tin và nhấn vào nút Create:

| User name*:         | Test                            | Boy C G                    | irl     |         |        |                      |
|---------------------|---------------------------------|----------------------------|---------|---------|--------|----------------------|
| Birthday:*          | November 💌 day 20               | <ul> <li>Age* 3</li> </ul> | 0       | years   | old*   |                      |
| Country*:           | Vietnam 💌                       |                            |         |         |        |                      |
| City*:              | Ha Noi                          |                            |         |         |        |                      |
| State/Province*:    | Hanoi 💌 Zip C                   | ode*: 470                  | 00      |         |        |                      |
| First Name*:        | Huy                             |                            |         |         |        |                      |
| Nick Name1:         | Test                            |                            |         |         |        |                      |
| Nick Name2:         |                                 |                            |         |         |        |                      |
|                     |                                 | Subscribe to               | ourl    | PREF A  | ewcle  | tters                |
| Parent's E-mail     |                                 | Newsletter                 | R       | Kid     | M      | Kid Safety           |
| Your email addr*:   | email@email.com                 | Newsletter                 | ₽       | Kid     | •      | Kid Safety           |
| G                   | your account. Your pa           | ssword will b              | e emo   | iled to | you.   |                      |
| MyCyberFriend K     | ids NewsletterReceive Tips,     | MyCyberFri                 | end K   | idsSa'  | fety   | NewsletterYour one   |
| hints, free offers, | special "secret" stuff only     | stop Newslet               | ter fo  | or your | child  | d's Internet safety. |
| found here for mo   | re Friend points. WOW every     | We tell you o              | child : | safe m  | ovies  | , games, websites    |
| "Friendly store" or | ly available here and much much | We help aler               | tyou    | to who  | at kid | s are talking about. |
| note: Fields market | with on t must be filled out    | 2                          | Troud   | le cet  | ting   | COM Salisan          |

- Nhấn Agree D hô p thoa i hiệ n ra tiếp theo:

## My Cyber Friend - luyê n tiê ng Anh bă ng ta ngâ u

## Tác Giả: Saigon Echo s $\square$ u t $\square$ m

Chúa Nhật, 06 Tháng 12 Năm 2009 16:57

| itware, as with most internet applica<br>d unsecured. By using the MyCyberF<br>risks, including among others:<br>d/or parties, including without limitati<br>during, or as a result of, your use or<br>amming, breaking passwords, harass | tions, is vulnerable to variou<br>riend Software and the Inter<br>ion, contaminated files.<br>another's use of the system                                                                                 | s security<br>net in                                                                                                    |                                                                                                    |
|----------------------------------------------------------------------------------------------------|----------------------------------------------------------------------------------------------------|----------------------------------------------------------------------------------------------------|----------------------------------------------------------------------------------------------------|
| Notice, as with most internet applica<br>d unsecured. By using the MyCyberF<br>risks, including among others:<br>d/or parties, including without limitati<br>during, or as a result of, your use or<br>amming, breaking passwords, harass | tions, is vulnerable to variou<br>riend Software and the Inter<br>ion, contaminated files,<br>another's use of the system                                                                                 | s security<br>net in                                                                                                    |                                                                                                    |
| itware, as with most Internet applica<br>d unsecured. By using the MyCyberF<br>risks, including among others:<br>d/or parties, including without limitati<br>during, or as a result of, your use or<br>amming, breaking passwords, harass | tions, is vulnetable to variou<br>riend Software and the Inter<br>ion, contaminated files.<br>another's use of the system                                                                                 | s security<br>net in                                                                                                    |                                                                                                    |
| d/or parties, including without limitati<br>during, or as a result of, your use or<br>amming, breaking passwords, harass                                                                                                    | ion, contaminated files,<br>another's use of the system                                                                                                    |                                                                                                    |                                                                                                    |
| during, or as a result of, your use or<br>amming, breaking passwords, harass                                                                                                    | another's use of the system                                                                                                    |                                                                                                    |                                                                                                    |
| amming, breaking passwords, harass                                                                                                    | ment fraud formers "month                                                                                                    | ·                                                                                                    |                                                                                                    |
| amming, breaking passwords, harass                                                                                                    | ment traud Interes "monos                                                                                                    | 1.1.1.1                                                                                                    |                                                                                                    |
| ing, nuking, system contamination in<br>thorized, damaging or harmful access.                                                                                                    | cluding without limitation us<br>ss and/or retrieval of informa                                                                                                    | turing",<br>e of viruses,<br>tion and                                                                                                    |                                                                                                    |
| of activity that may even be conside                                                                                                    | ered unlawful.                                                                                                    |                                                                                                    |                                                                                                    |
|                                                                                                    |                                                                                                    | *                                                                                                    |                                                                                                    |
| Privacy policy                                                                                                    |                                                                                                    | AGREE                                                                                                    |                                                                                                    |
| ore   Games   New User   Buy me                                                                                                    | •                                                                                                    |                                                                                                    |                                                                                                    |
|                                                                                                    |                                                                                                    |                                                                                                    |                                                                                                    |
|                                                                                                    |                                                                                                    |                                                                                                    |                                                                                                    |
| User name:                                                                                                    |                                                                                                    |                                                                                                    |                                                                                                    |
| Test                                                                                                    | -                                                                                                    |                                                                                                    |                                                                                                    |
| Sector Sectors                                                                                                    |                                                                                                    |                                                                                                    |                                                                                                    |
| Password: IM rememb                                                                                                    | ber                                                                                                    | -                                                                                                    |                                                                                                    |
| Password                                                                                                    | Resend                                                                                                    |                                                                                                    |                                                                                                    |
|                                                                                                    |                                                                                                    |                                                                                                    |                                                                                                    |
|                                                                                                    |                                                                                                    |                                                                                                    |                                                                                                    |
| Sign On                                                                                                    | _0000                                                                                                    | 0                                                                                                    |                                                                                                    |
|                                                                                                    | Dominical Co                                                                                                    |                                                                                                    |                                                                                                    |
|                                                                                                    | Privacy policy<br>Privacy policy<br>Leta article or attack of a consider<br>Privacy policy<br>Leta article or attack of a consider<br>Diser name:<br>Test<br>Password: ▼ rememine<br>Password<br>Stign On | Anoraged, damaging or harmful access and/or retrieval of information of activity that may even be considered unlawful.       Privacy policy       User mame:       Test       Password:       Image:       Password:       Image:       Password:       Image:       Password:       Image:       Password:       Image:       Image:       I | Agree       Privacy policy       Agree       Privacy policy       Agree       Agree       Core       Games       New User       Buy me   User name:       Test       Password:       Image:       Password:       Image:       Core |

cronsed and tien month that the set of the set of the s

### My Cyber Friend - luyê n tiê ng Anh bă ng ta ngâ u

# Tác Giả: Saigon Echo s 0 u t 0 m Chúa Nhật, 06 Tháng 12 Năm 2009 16:57

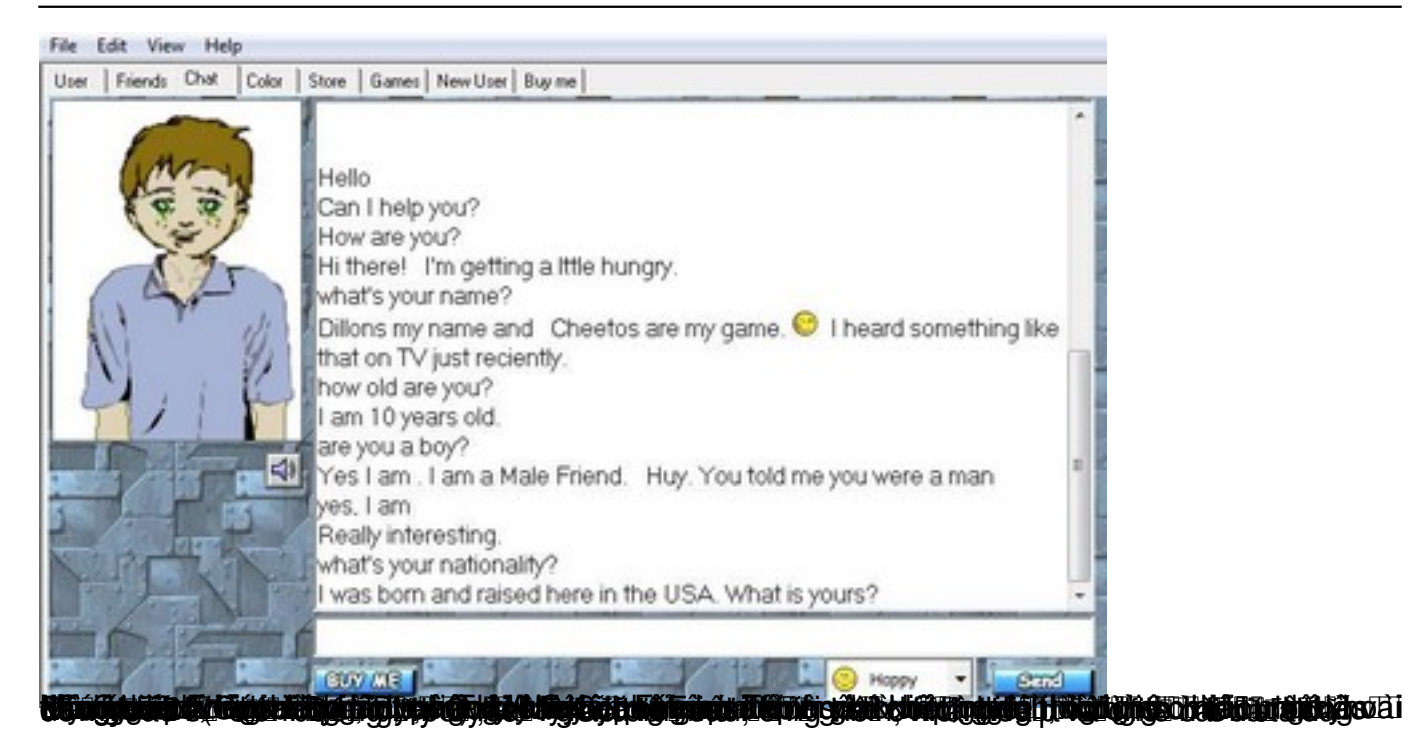